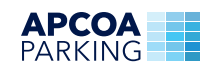

## Guthaben aufladen in 7 Schritten

Zuerst gilt: Code scannen und virtuelle

Geldwertkarte beantragen.

1

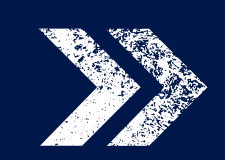

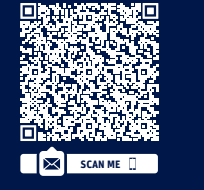

## Nach erfolgreicher Registrierung:

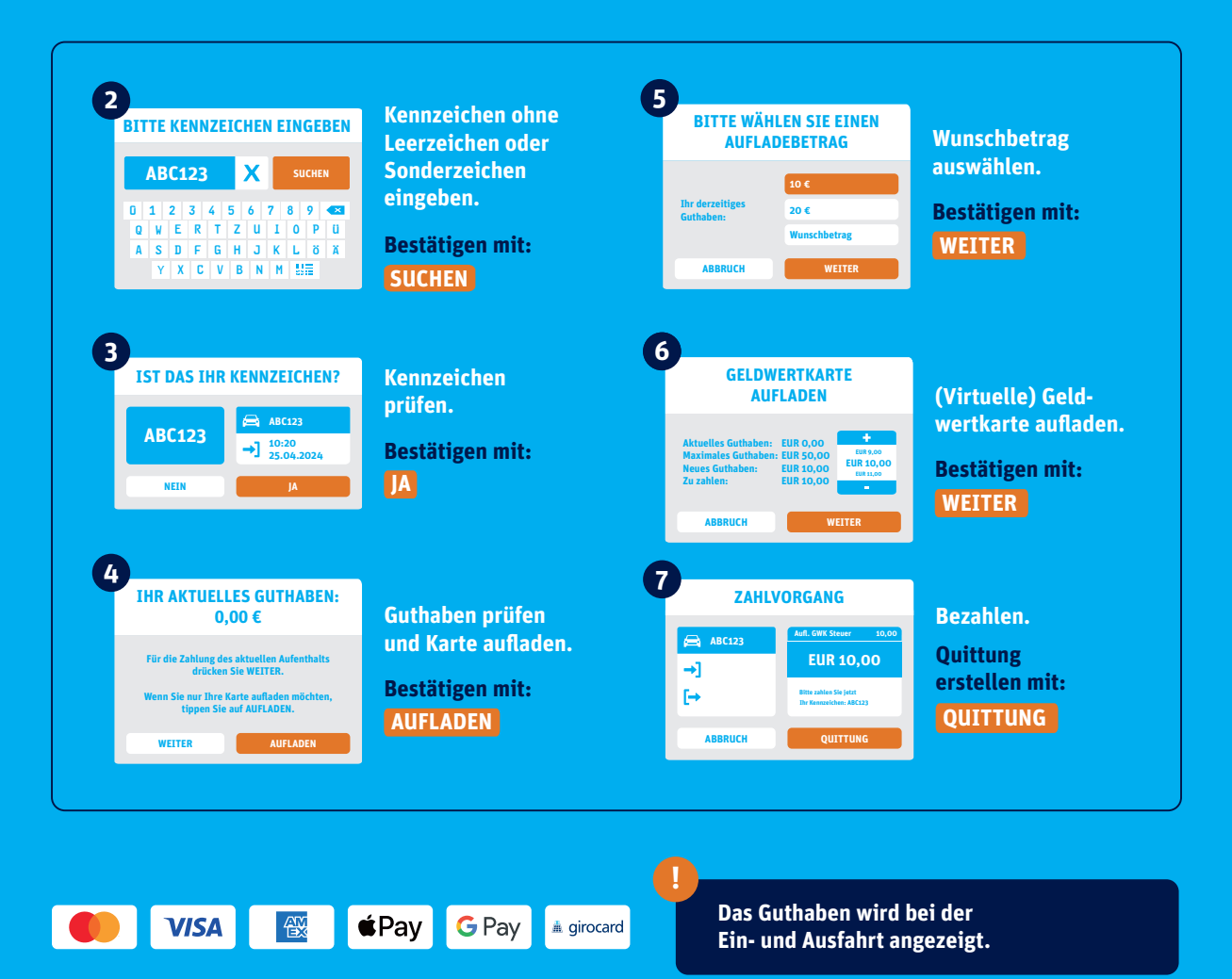

## Vielen Dank und bis bald.